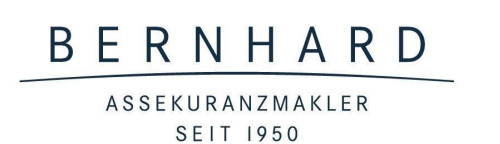

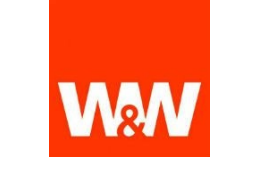

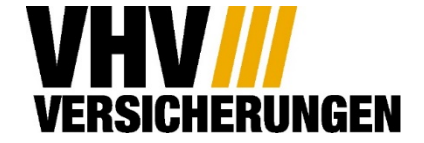

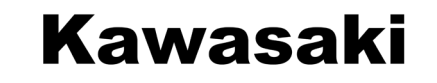

# Leitfaden zur Online Antragsstrecke für Kawasaki Motorräder

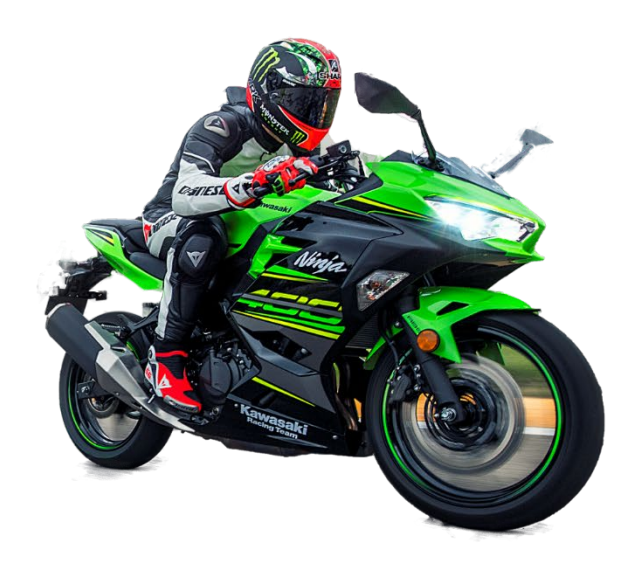

| i de la companya de la companya de la companya de la companya de la companya de la companya de la companya de l | Fahrzeugart auswählen | Ð |
|----------------------------------------------------------------------------------------------------|-----------------------|---|
|                                                                                                    |                       |   |
| 🕫 🕷 Krafträder/Roller                                                                                           |                       |   |
| 003 / Krafträder und -roller mit mehr als 125 cc                                                                | m oder mehr als 11 kW |   |
| 014 / Leichtkraftroller bis 125 ccm und bis 11 kV                                                               | Ν                     |   |
| 024 / Leichtkrafträder bis 125 ccm und bis 11 kv                                                                | N                     |   |

Wählen Sie bitte aus, um welche Art von Fahrzeug es sich genau handelt.

Sofern es sich um ein Motorrad über 125ccm und einer Leistung über 11kw (15PS) handelt, so wählen Sie bitte das Erste Risiko aus.

Für Roller wählen Sie bitte die zweite Kategorie und für alle Motorräder unter 125ccm wählen Sie bitte das letzte Risiko.

Sofern es sich um die Anschlussversicherung eines der 125er Sondermodelle handelt, gehen Sie bitte auf die Sonderseite für dieses Programm und sehen sich das Video für die Tarifierung dort an.

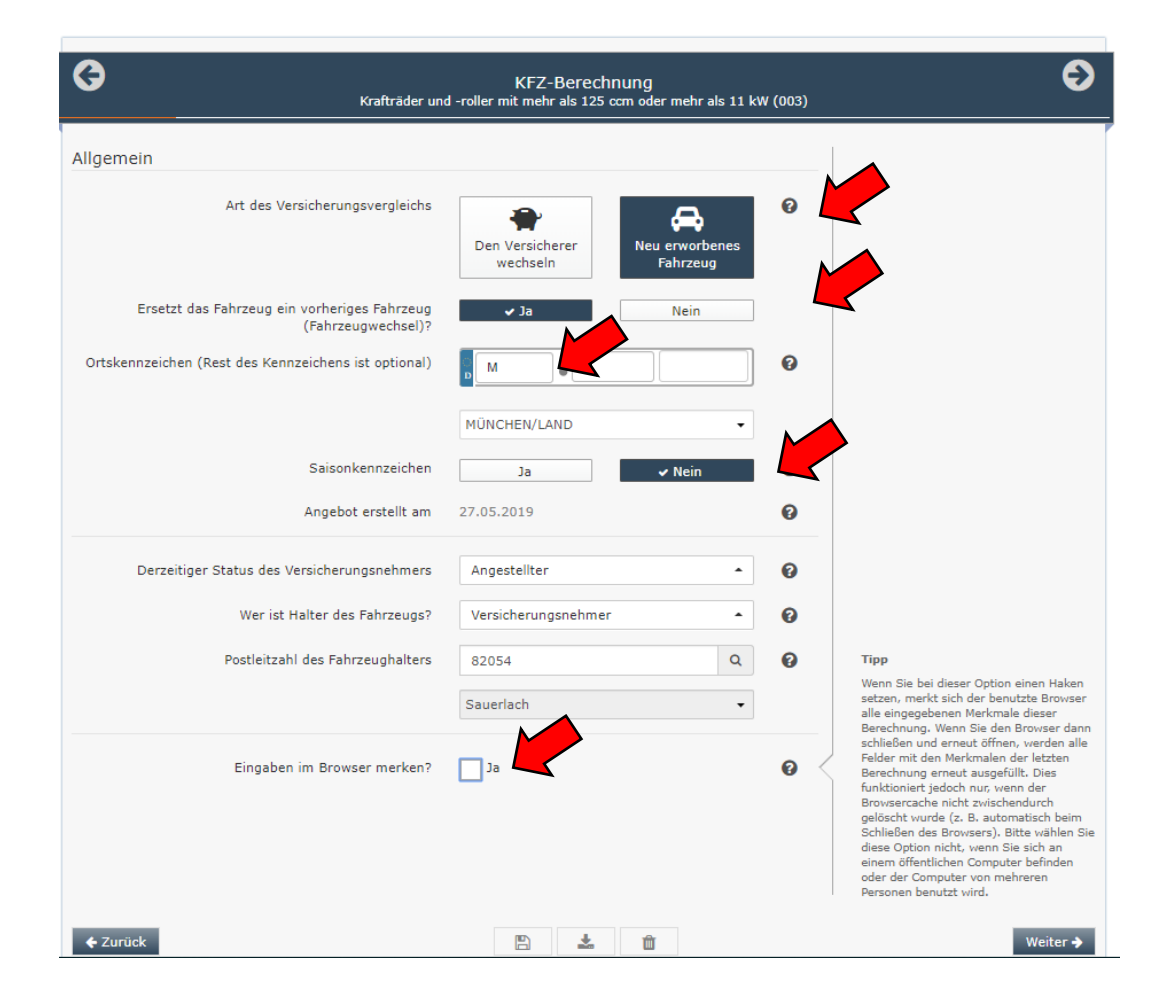

Haben Sie bereits ein Kawasaki Motorrad und wollen nun zum Kawasaki Versicherungsdienst wechseln, so wählen Sie bitte "den Versicherer wechseln" aus. Sofern es sich um ein neu erworbenes Motorrad handelt, wählen Sie bitte "Neu erworbenes Fahrzeug" aus.

Hatten Sie bereits ein Motorrad und haben sich nun für ein neuen Motorrad von Kawasaki entschieden, so wählen Sie bitte an, dass das Fahrzeug ein vorheriges ersetzt.

Geben Sie bitte das Ortskennzeichen Ihres Zulassungsbezirkes ein. In unserem Beispiel wählen wir "M" für München. Den Rest brauchen Sie noch nicht einzugeben.

Wenn Sie ein Saisonkennzeichen wünschen, so geben Sie dies bitte hier an. Bitte machen Sie dann Angaben zum Halter und Versicherungsnehmer. Bitte wählen Sie aus, in welchem beruflichen Verhältnis der Versicherungsnehmer derzeit steht und geben Sie an, wer der Halter des Fahrzeuges ist oder wird. Der Versicherungsnehmer muss nicht zwangsläufig der Fahrzeughalter sein.

Sofern Sie die Berechnung für einen Kunden durchführen, nehmen Sie bitte bei Eingaben im Browser merken den Haken raus. Sofern Sie die Berechnung für sich selbst durchführen, werden die eingegebenen Daten gespeichert und Sie müssen diese nicht erneut eingeben, wenn Sie zu einem späteren Zeitpunkt weiterrechnen möchten.

In der Mitte unten können Sie zu jedem Zeitpunkt die Berechnung speichern, herunterladen oder alle Daten löschen.

| <b>G</b><br>Krafträder un                                 | rals 11 kW (003)                   | Ę       |          |
|-----------------------------------------------------------|------------------------------------|---------|----------|
| Fahrzeug                                                  |                                    |         |          |
| Hersteller des Krades                                     | KAWASAKI (HSN 7103)                |         |          |
| Typschlüsselcode                                          | 215<br>ZX 600 G (NINJA ZX-6R)      | a -     |          |
| Datum der Erstzulassung                                   | 27.05.2019<br>Montag, 27. Mai 2019 | <b></b> |          |
| Zulassung auf den Fahrzeughalter /<br>Versicherungsbeginn | 27.05.2019<br>Montag, 27. Mai 2019 |         |          |
| Leistung des Fahrzeugs                                    | 72                                 | kW 😧    |          |
| Anti-Blockier-System (ABS®) vorhanden?                    | ✓ Ja Nein                          |         |          |
| Ursprünglicher Neuwert                                    | 8000                               | · ·     |          |
| Zeitwert                                                  | 8000                               | € 0     |          |
| <b>←</b> Zurück                                           | B 🛓 🛍                              | T       | Weiter 🔶 |

Bitte geben Sie hier den Typschlüsselcode Ihres Motorrades an. Diesen finden Sie im Fahrzeugbrief und –schein. Alternativ können Sie auch die Suchfunktion verwenden.

Tragen Sie dann das Datum der Erstzulassung ein. Handelt es sich um ein neues Fahrzeug tragen Sie hier bitte das Datum ein, an welchem Sie das Motorrad zulassen. In diesem Fall entspricht dann die Erstzulassung auch dem Datum der Zulassung auf den Fahrzeughalter.

Ist Ihr Motorrad mit einem Anti-Blockier-System ausgestattet? So beantworten Sie die nächste Frage mit Ja.

Sofern es sich bei Ihrem Motorrad um ein neues Fahrzeug handelt, entspricht der Neuwert dem Zeitwert des Motorrades. Handelt es sich um ein gebrauchtes Fahrzeug, so tragen Sie bitte bei Zeitwert den Kaufpreis ein. Unter Neuwert versteh sich dann, was das Motorrad fabrikneu kosten würde.

| 0        | Krafträder und                     | Merkmale<br>-roller mit mehr als 125 ccm oder mehr | als 11 k\ | W (003) | Ð                                                                                                    |  |
|----------|------------------------------------|----------------------------------------------------|-----------|---------|----------------------------------------------------------------------------------------------------|--|
|          | Fahrleistung pro Jahr              | 10000                                              | km        | 0 <     | Fahrleistung pro Jahr<br>Wieviel Kilometer fahren Sie in etwa pro<br>Jahr mit Ihrem Fahrzeug?                                                                                                    |  |
|          | Aktueller Kilometerstand           | 0<br>Eigenfinanziert                               | km        | 8       | Runden Sie Ihre Angaben auf volle 1000<br>km auf (Bsp.: 7000 km - anstatt 6370<br>km).                                                                                                    |  |
|          | Nutzung des Fahrzeugs              | Ausschließlich privat                              | •         | 0       | Die Höhe der Fahrleistung kann sich auf<br>die Höhe der Prämie auswirken.<br>Erhalten Sie von einem Versicherer<br>aufgrund der von Ihnen angegebenen<br>Fahrleistung einen Nachlass, sind Sie<br>dazu verpflichtet Änderungen der<br>Kilometerangabe nachzureichen, damit<br>die Prämie entsprechend angepasst wird. |  |
|          | Fahrtzweck des Fahrzeugs           | Priv.Nutzung - Ausschließlich privat               | •         | 8       |                                                                                                    |  |
|          | Berechtigt zum Abzug der Vorsteuer | Ja 🗸 Vein                                          |           | 6       |                                                                                                    |  |
|          | Nächtlicher Abstellplatz           | Einzel-/Doppelgarage                               | •         | 0       |                                                                                                    |  |
| ← Zurück |                                    | E 🕹 🛍                                              |           |         | Weiter 🗲                                                                                                    |  |

Geben Sie hier bitte an, wie viele Kilometer Sie voraussichtlich pro Jahr mit dem Motorrad zurücklegen werden und tragen Sie den aktuellen Kilometerstand des Motorrades ein.

Wie wird das Fahrzeug finanziert? Handelt es sich hierbei um einen Kredit oder ein Leasing?

Sofern das Motorrad gewerblich genutzt oder gekauft wird, machen Sie hier bitte Angaben dazu.

Wo wird das Motorrad Nachts geparkt? Bitte geben Sie den nächtlichen Stellplatz an.

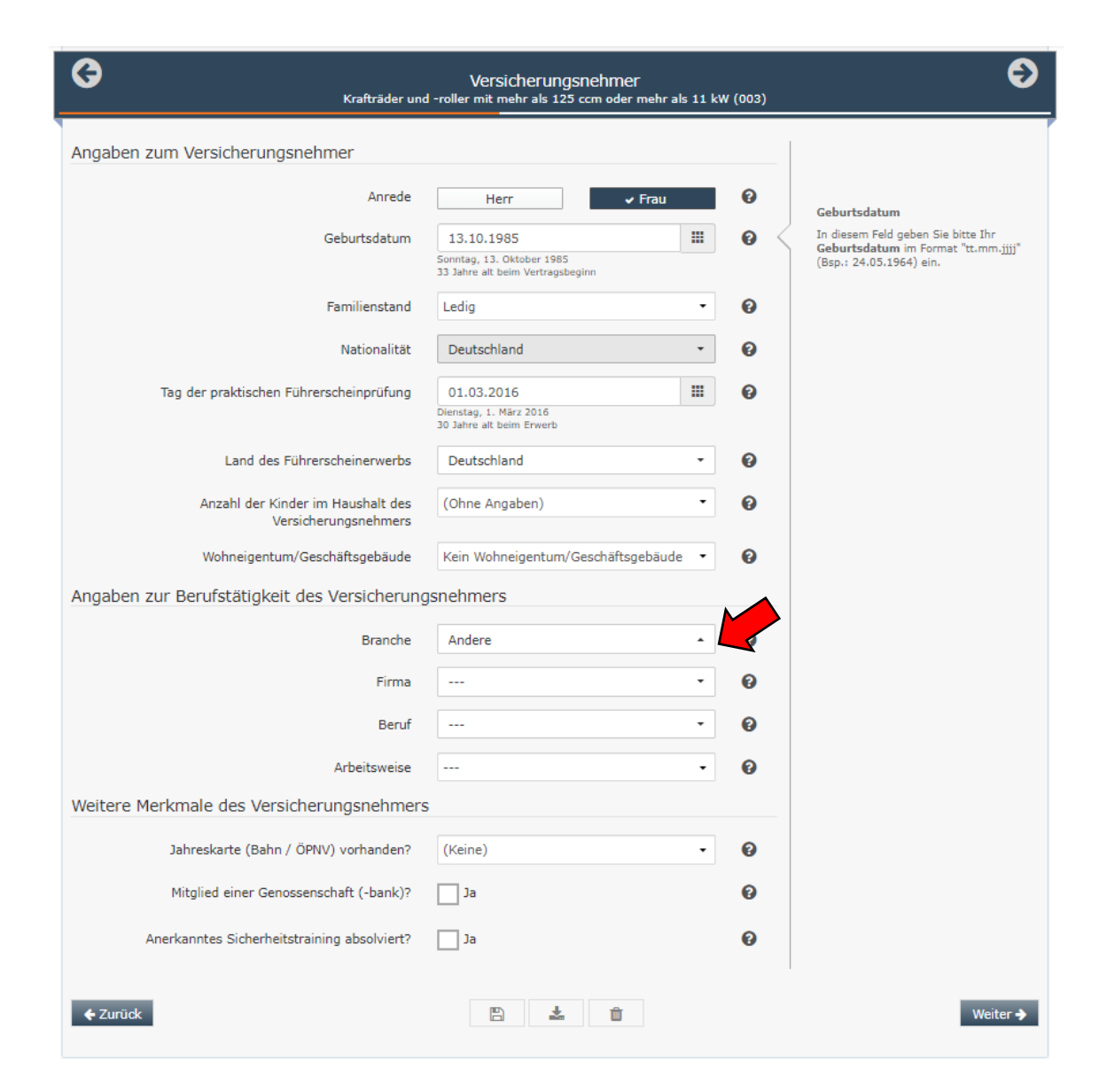

Bitte geben Sie hier die Daten zum Versicherungsnehmer ein.

Fragen zur Berufstätigkeit des Versicherungsnehmer sowie zu weiteren Merkmalen, wie die Mitgliedschaft in einer Genossenschaftsbank müssen nicht beantwortet werden, können allerdings unter gewissen Voraussetzungen den Beitrag für die Prämie senken.

Sofern Sie keine Angaben zur Branche machen möchten, wählen Sie bitte "Andere" aus.

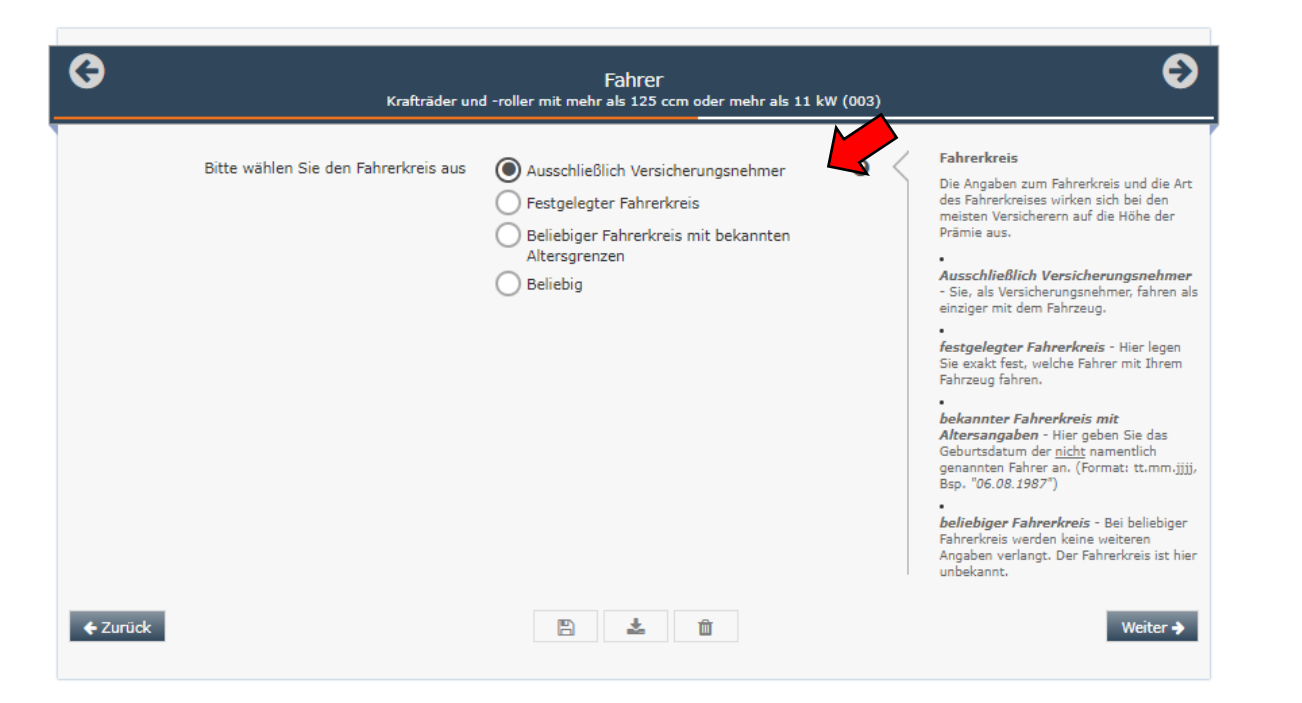

Machen Sie hier bitte Angaben zum Fahrerkreis. Wer fährt das Motorrad? Möchten Sie eine oder mehrere Personen, wie z.B. den Ehepartner oder das Kind in den Versicherungsvertrag einschließen, oder treten Sie zwar als Versicherungsnehmer auf, eine andere Person fährt das Motorrad aber größtenteils, so wählen Sie bitte "festgelegter Fahrerkreis" aus. Einen Fahrer können Sie hinzufügen, indem Sie auf das + Fahrer hinzufügen Symbol klicken. Fahren mehrere Personen das Motorrad, Sie können aber den ältesten und den jüngsten Fahrer nennen, so wählen Sie bitte "beliebiger Fahrerkreis mit bekannten Altersgrenzen". Soll der Fahrerkreis Beliebig sein und Sie können kein Alter definieren, so wählen Sie bitte "Beliebig" aus.

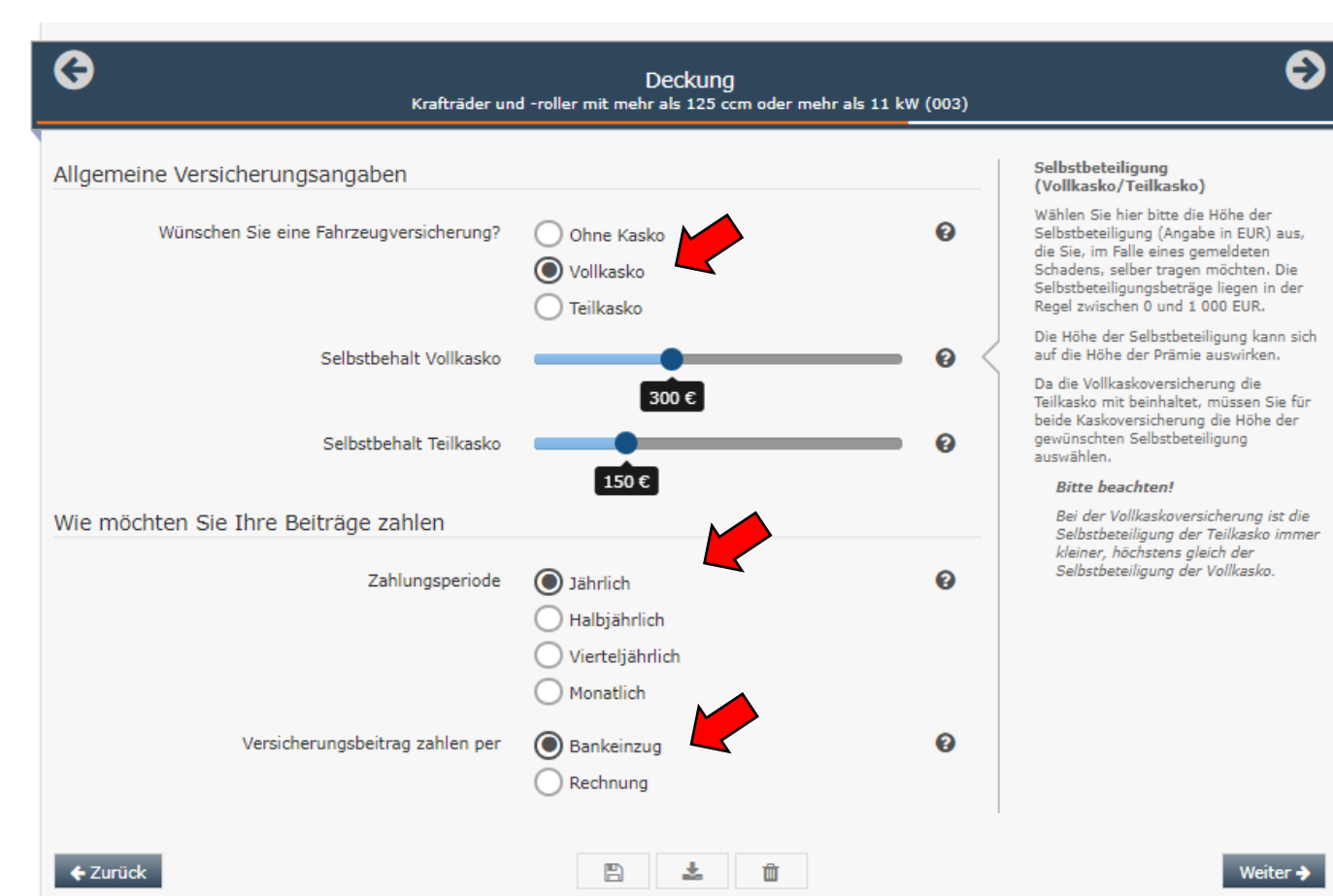

Hier ist bereits eine Vollkaskoversicherung mit einer Selbstbeteiligung von 300€ und 150€ in der Teilkaskoversicherung vorbelegt.

Wünschen Sie keine Vollkaskoversicherung oder andere Selbstbeteiligungen, so können Sie dies hier einstellen.

Danach geben Sie bitte Ihre gewünschte Zahlungsperiode und Zahlungsart ein. Bitte beachten Sie, dass eine jährliche Zahlungsweise in der Regel Preisvorteile bringt.

Impressum Datenschutz

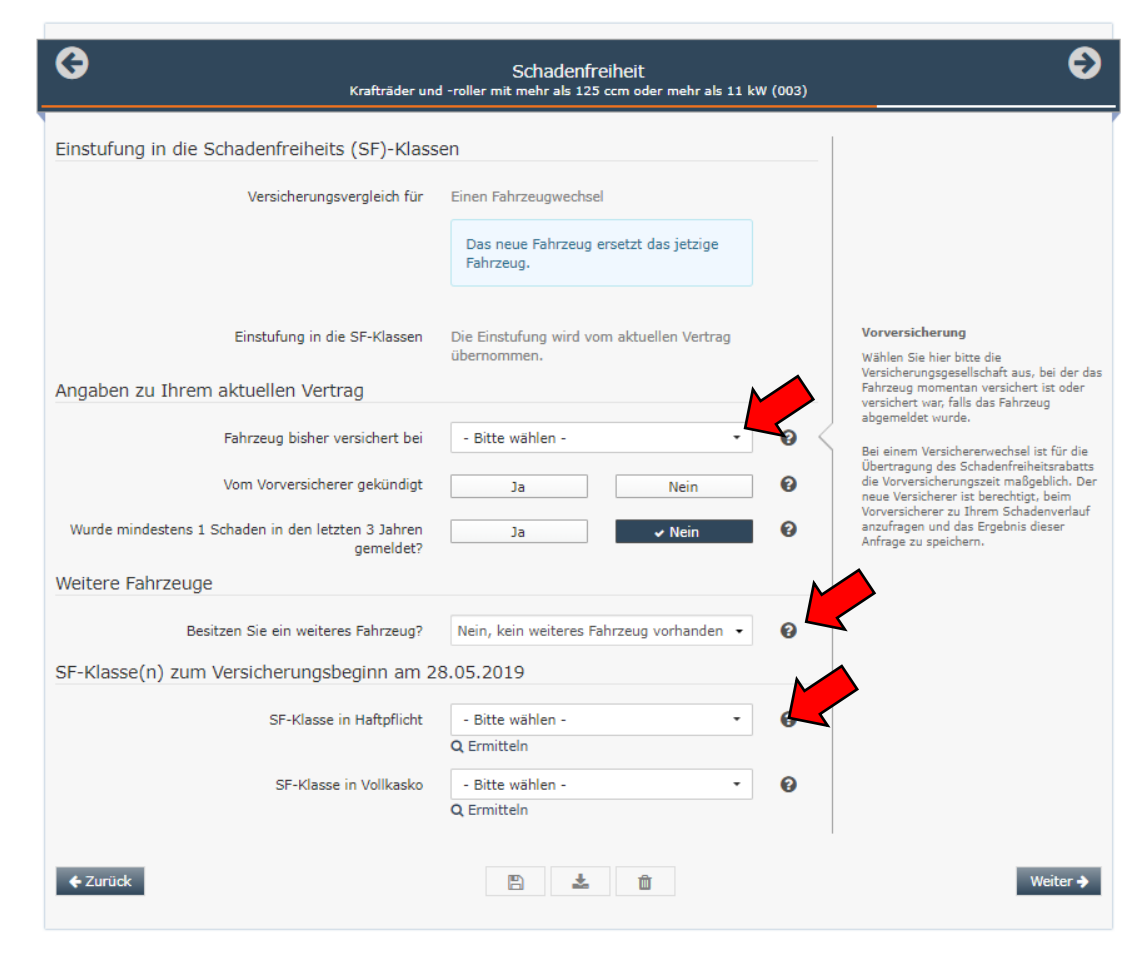

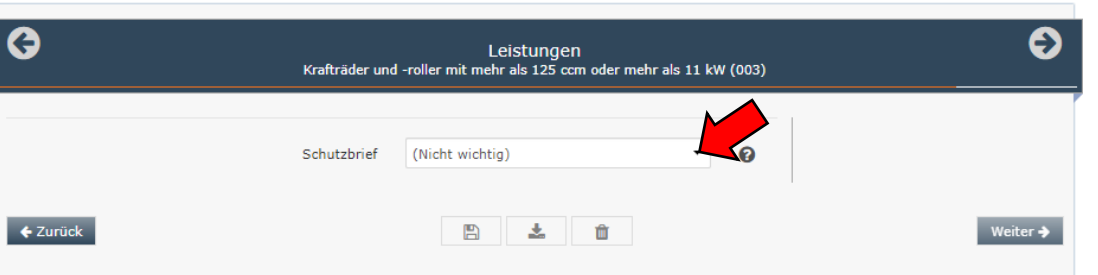

Je nachdem, ob Sie zu Beginn der Berechnung angegeben haben, ob das neue Fahrzeug ein bisheriges ersetzt oder es sich um ein Zweitfahrzeug handelt, werden Sie nun aufgefordert Ihre Schadenfreiheitsklassen einzutragen.

Sofern das Fahrzeug den Schadenfreiheitsrabatt des bisherigen, oder eines anderen Fahrzeuges übernimmt, so geben Sie bitte den bisherigen Versicherer ein und machen Sie ggf. Angaben zu Schäden.

Danach geben Sie bitte Ihre Schadenfreiheitsklassen ein. Diese entnehmen Sie der letzten Beitragsrechnung Ihrer bisherigen Versicherung.

Hier können Sie zu Ihrer Versicherung noch einen Schutzbrief zubuchen.

Der Schutzbrief leistet kostenfreie Hilfe bei einer Panne, einem Unfall oder eines Diebstahls. Möchten Sie die Daten der Berechnung speichern, so können Sie dies jederzeit mit dem Speichernsymbol tun. Diese Daten können Sie dann zu einem späteren Zeitpunkt wieder in die Berechnungsstrecke laden. Sofern Sie alle Daten löschen wollen, nutzen Sie einfach das Papierkorb Symbol.

Sofern die Daten korrekt sind, wird nun der Preis für die Versicherung bei der VHV und bei der Württembergischen angezeigt.

Indem Sie die Kästen vor den Prämien anhaken können Sie die Leistungen der beiden Versicherungsgesellschaften im Detail vergleichen und sich diesen vergleich auch herunterladen.

Sofern Sie sich für einen Versicherer entschieden haben, können Sie die berechnete Versicherung nun beantragen und erhalten im Anschluss sofort die eVB für die Zulassung. Unter "Optionen" können Sie sich vorab detaillierte Dokumente des Versicherers, wie die Versicherungsbedingungen oder die Tarifdetails (Angebot) herunterladen.

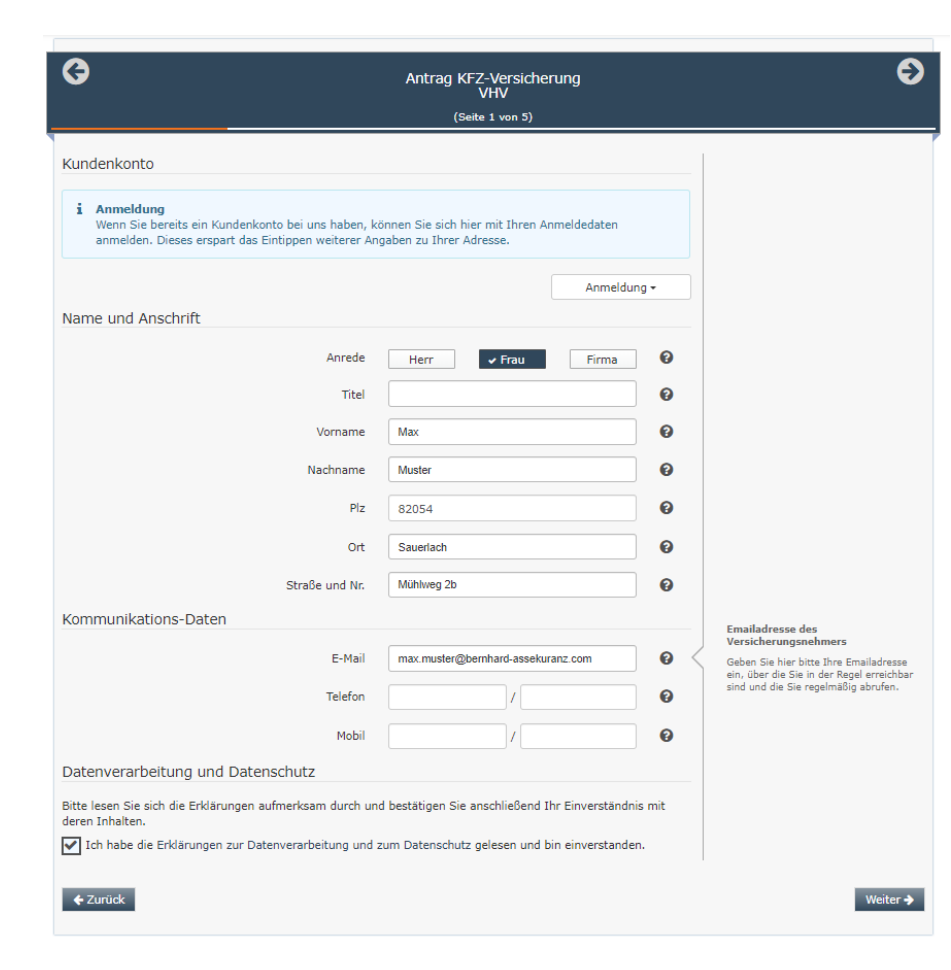

Bitte geben Sie im Antrag die vollständigen Daten des Versicherungsnehmers ein und Bestätigen Sie die Erklärungen zur Datenverarbeitung und zum Datenschutz. Bitte beachten Sie, dass die E-Mailadresse ein Pflichtfeld ist. 6

#### Antrag KFZ-Versicherung WÜRTTEMBERGISCHE KOMPAKT

(Seite 2 von 5)

i Zusammenfassung Ihrer Angaben zum Versicherungswunsch

Tarifvergleich durchgeführtErstmalige Versicherung - auf meinen Namen ist derzeit kein Fahrzeug versichertEinstufung in die SF-KlassenAutomatisch - optimale Einstufung automatisch ermittelnFahrzeug versichern beiWürttembergische Versicherung AGTarifbezeichnungKOMPAKTVertragsbeginn29.06.2019AntragsartNeuantrag ohne anrechenbare Vorversicherung ()

Zulassung Ihres Fahrzeugs / elektronische Versicherungsbestätigung (eVB)

## i Elektronische Versicherungsbestätigung

Für die Zulassung Ihres Fahrzeugs beim Straßenverkehrsamt benötigen Sie eine Bestätigung des Versicherers, dass Ihr Fahrzeug dort versichert sein wird. Ab März 2008 wird dazu eine sogenannte elektronische Versicherungsbestätigung (eVB) vom Versicherer ausgegeben. Diese besteht derzeit aus einem 7-stelligen Nummern- und Buchstabencode, den Sie bei der Zulassung nennen müssen.

Bitte wählen Sie nachstehend aus, ob nach Abschluss Ihres Kfz-Antrages die benötigte eVB automatisch für Sie beim Versicherer abgerufen werden soll:

Ja, die eVB automatisch abrufen
Nein, ich benötige keine eVB

🔶 Zurück

Hier sehen Sie die Zusammenfassung Ihrer Angaben zum Versicherungswunsch.

€

Weiter 🔶

Für die Zulassung benötigen Sie eine eVB Nummer. Diese erhalten Sie im Anschluss. Hierfür lassen Sie den Haken bitte bei "Ja, die eVB automatisch abrufen" gesetzt.

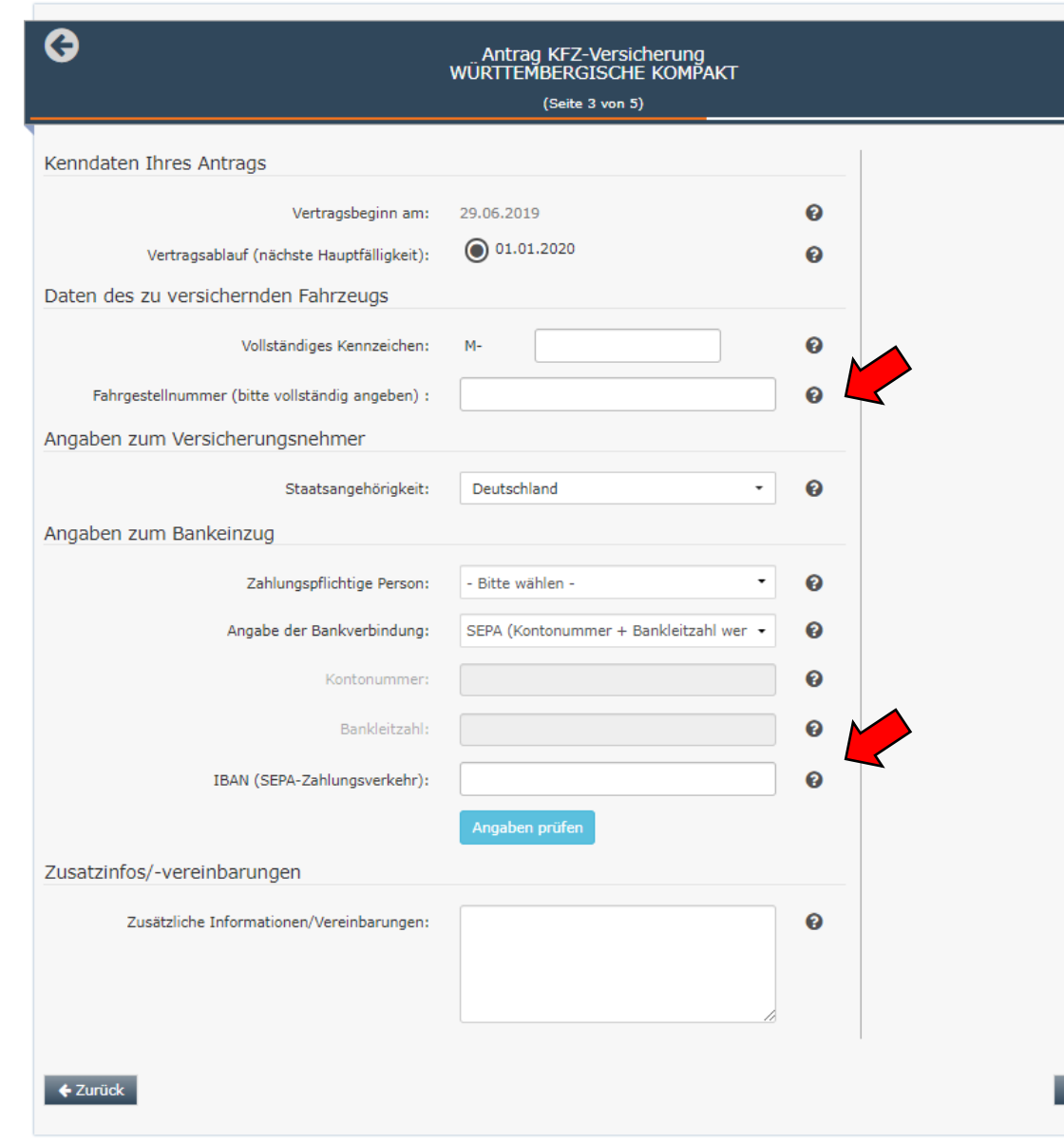

Bitte machen Sie hier Angaben zur Fahrgestellnummer und den Zahlungsdaten. Die Fahrgestellnummer finden Sie im Fahrzeugschein unter Punkt E und im Fahrzeugbrief.

Ð

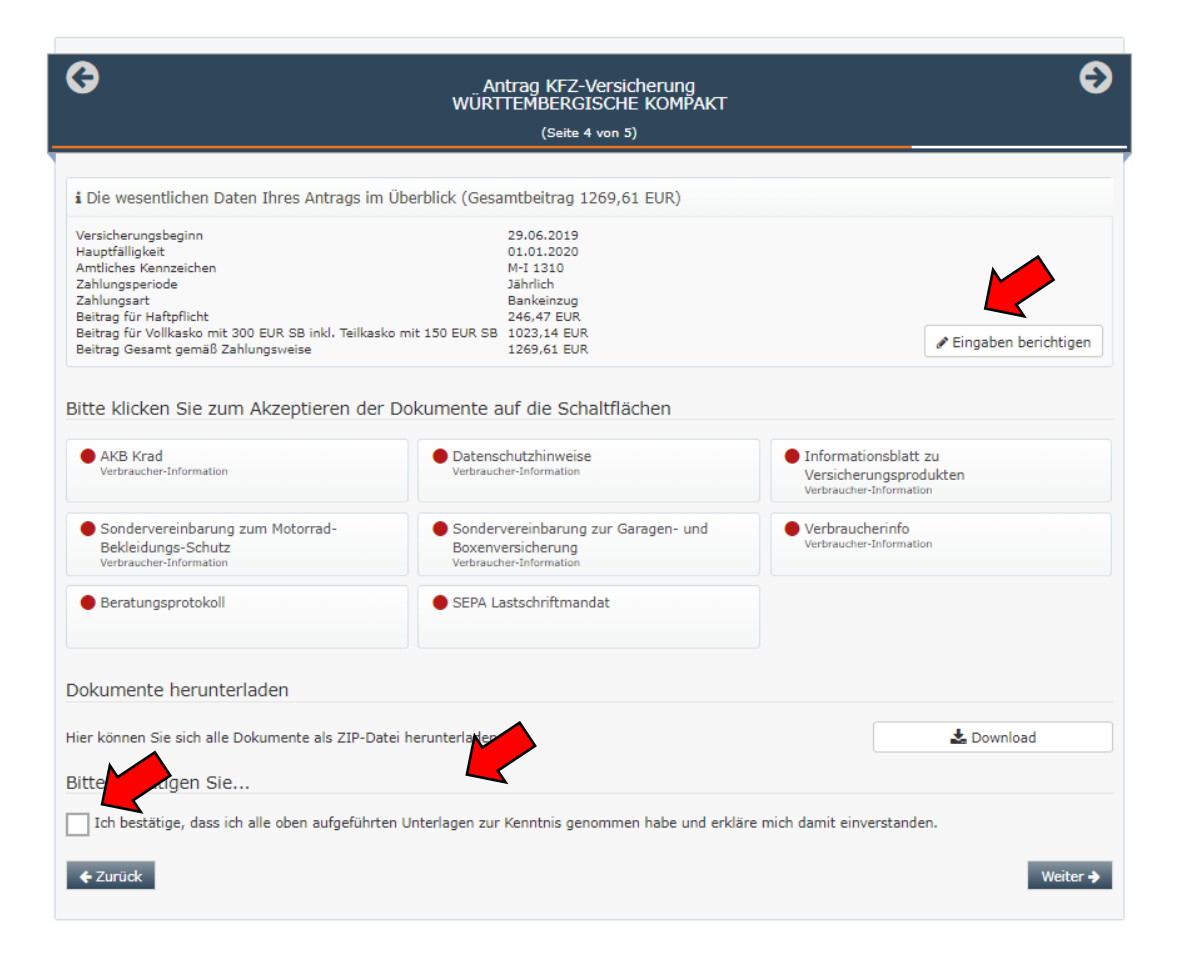

Hier erhalten Sie noch einmal eine Zusammenfassung Ihrer Daten. Sofern diese Fehlerhaft sind, können Sie diese über den Button "Eingaben berichtigen" noch einmal ändern.

Um den Antrag abzuschließen müssen Sie alle rot markierten Dokumente einmal anklicken. Bitte lesen Sie sich die Dokumente durch und speichern Sie diese ggf. ab.

Über die Downloadfunktion lassen sich alle Dokumente in einem herunterladen.

Bitte bestätigen Sie dann noch, dass Sia alle Dokumente zur Kenntnis genommen haben und mit diesen Einverstanden sind. G

### Antrag KFZ-Versicherung WÜRTTEMBERGISCHE KOMPAKT

(Seite 5 von 5)

A Wichtiger Hinweis zum Prozessablauf der Württembergischen Bitte beachten Sie, dass seitens der Württembergischen ausschließlich das "Invitatiomodell" angeboten wird. D.h. es handelt sich nicht um einen Antragabschluss, sondern lediglich um eine Angebotsanforderung. Es genügt die Zahlung des Erstbeitrags (auch per Bankeinzug) als Annahmeerklärung der Angebotspolice.

Für die Zulassung des Fahrzeugs verwendete Versicherungsbestätigung (eVB)

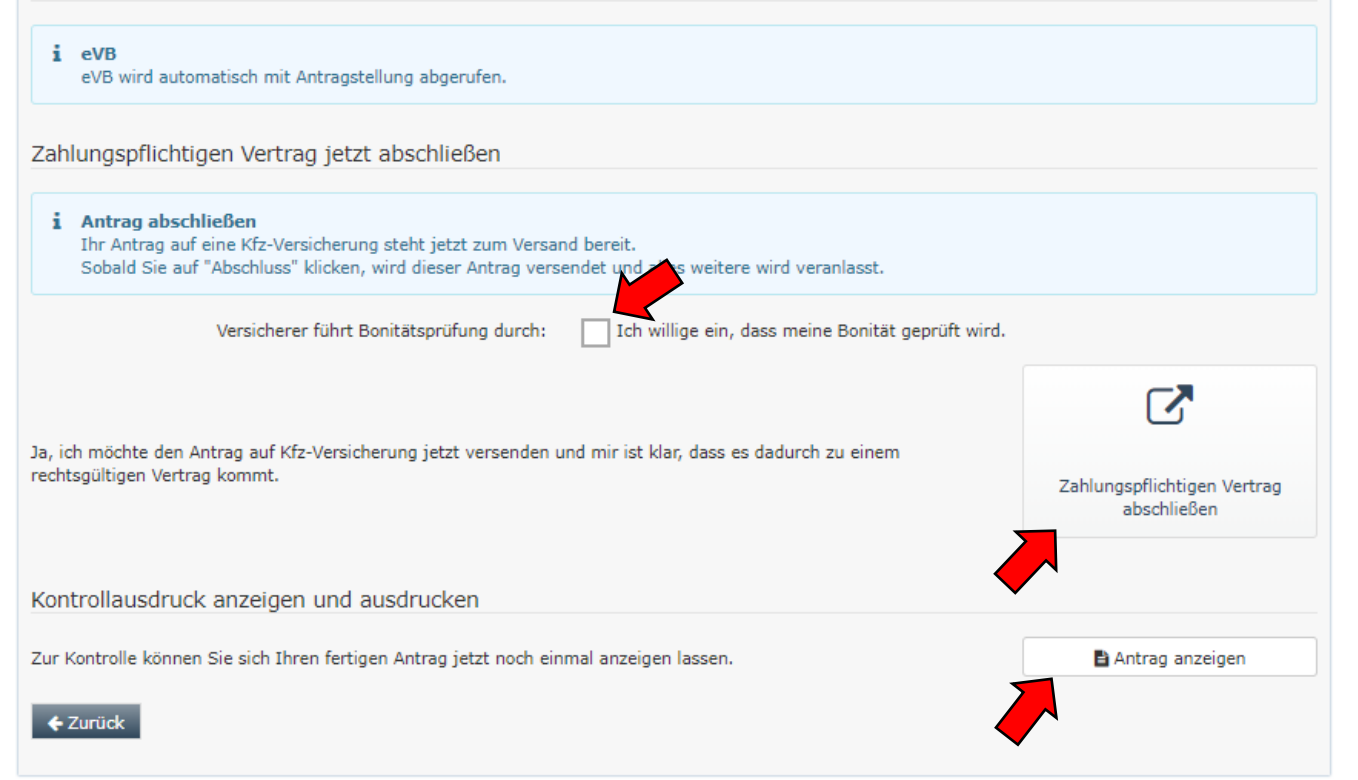

Nun sind wir bereits am Ende der Antragsstrecke angelangt.

Bitte setzen Sie den Haken bei "Ich willige ein, dass meine Bonität geprüft wird." Diese Bonitätsprüfung führt der Versicherer durch, um Auskunft über die Zahlungsfähigkeit des Kunden zu erhalten.

Durch Klick auf den Button "Zahlungspflichtigen Vertrag abchließen" schließen Sie einen rechtsgültigen Vertrag ab. Sie erhalten im Anschluss die eVB Nummer.

Durch Klick auf den Button "Antrag anzeigen" können Sie noch einmal alle Daten überprüfen und sich den Antrag herunterladen und abspeichern.

Gemeinsam mit Ihrem Personalausweis, Ihren Fahrzeugpapieren und der eVB können Sie das Motorrad nun zulassen.

Wir wünschen Ihnen stets eine gute Fahrt und viel Spaß mit dem neuen Motorrad!

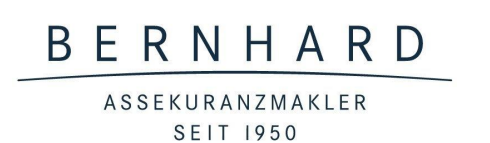

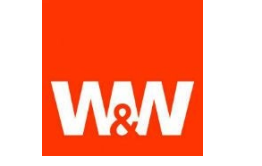

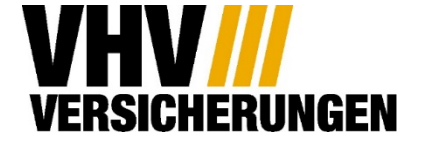

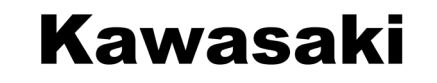

# Wir freuen uns, Sie zukünftig versichern zu dürfen!